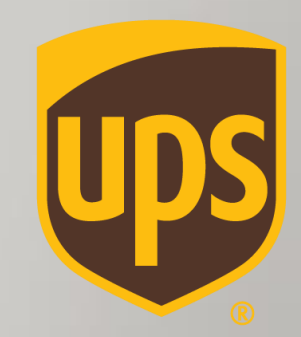

# הכנת שטר מטען יבוא Step By Step Invoice כולל

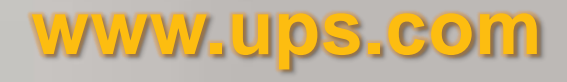

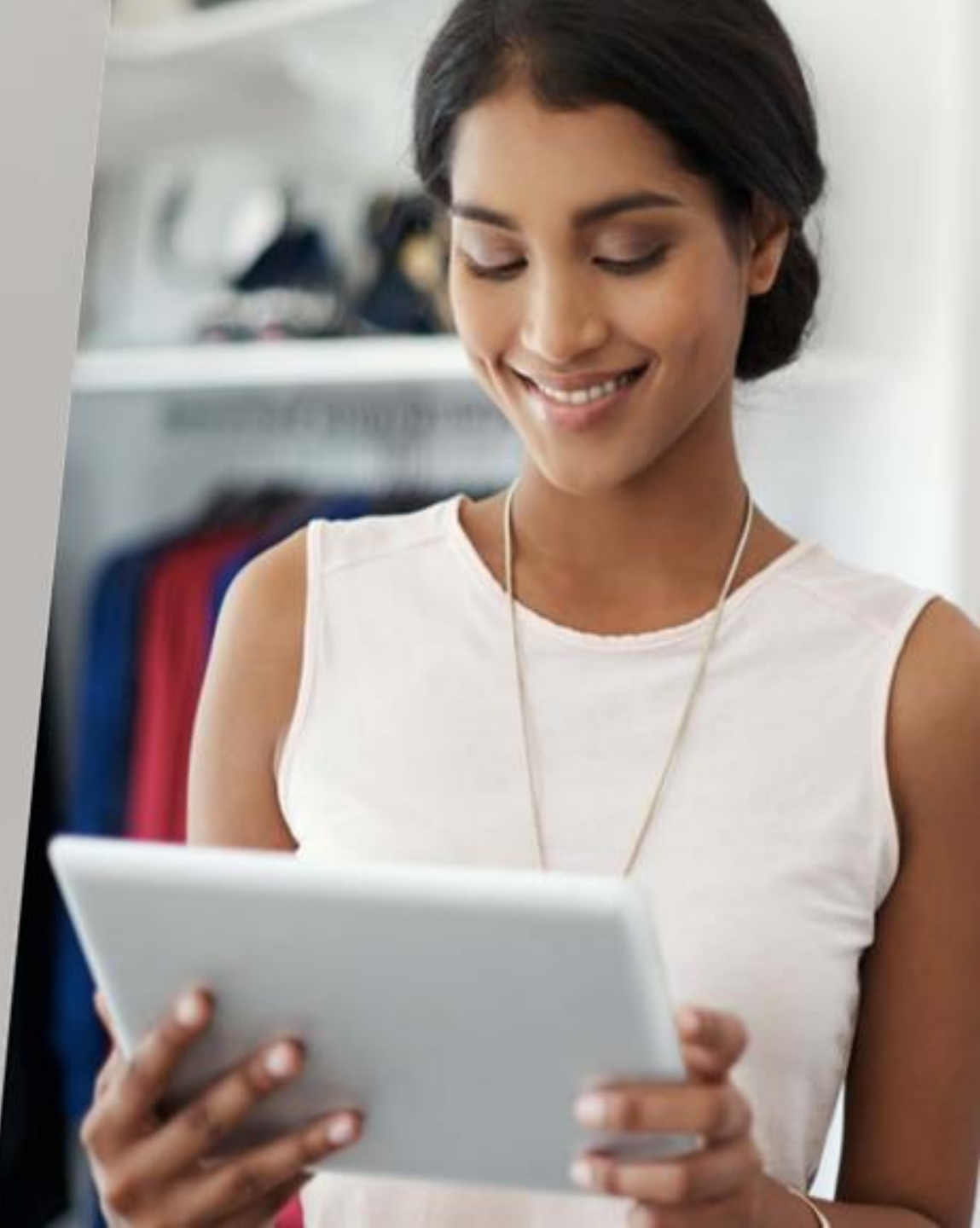

## איך מתחילים?

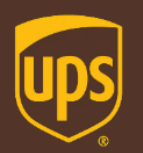

- ס נכנסים <mark>ל-WWW.UPS.COM,</mark> בוחרים באזור המזרח-התיכון ומדינת ישראל לבחירה בשפה האנגלית (מומלץ) о
  - \*Log In מתחברים בלחיצה על \*Log In
  - \*Create a Return להכנת משלוח יבוא, מקליקים על "Shipping" ואז על סלהכנת משלוח יבוא, מקליקים או או אי אי אי אי אי

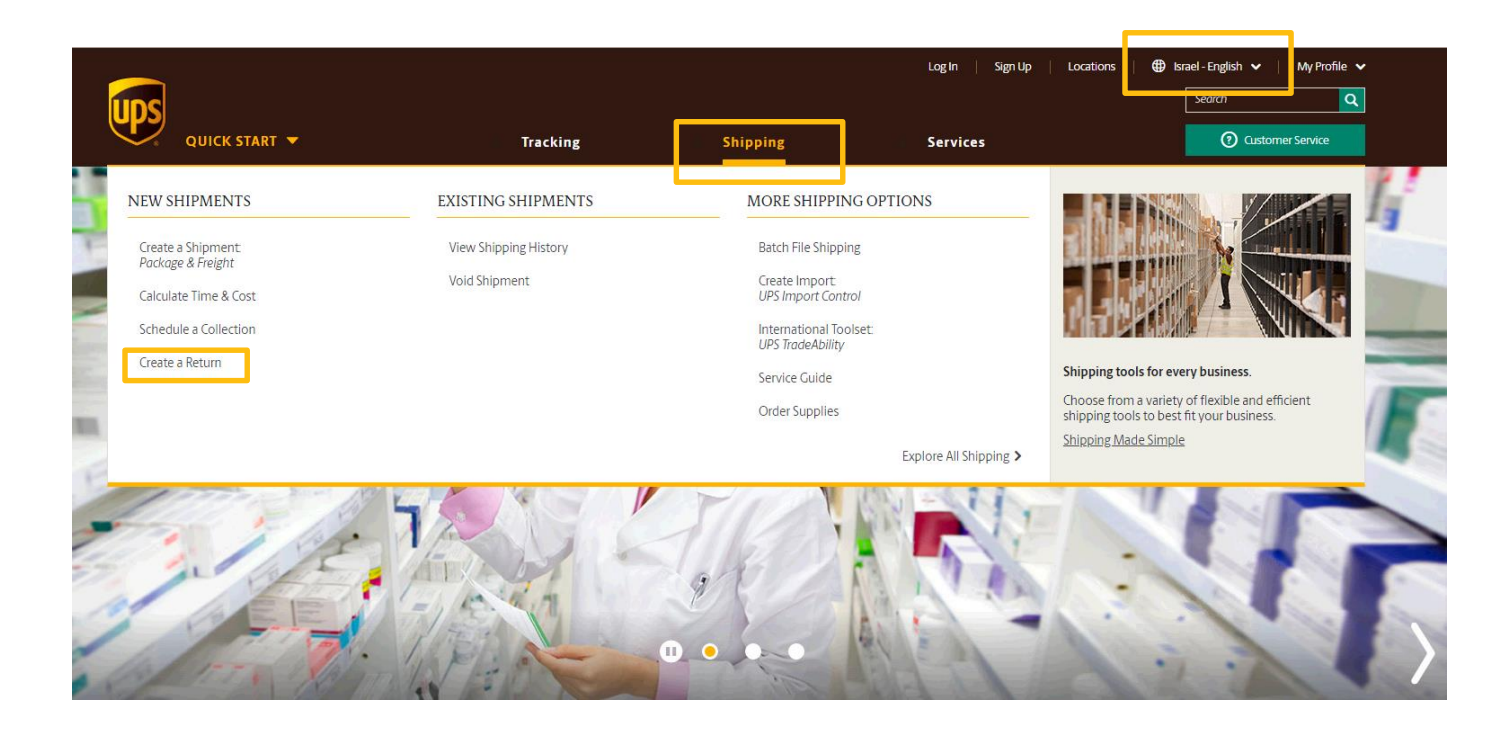

\* המערכת תציג את כתובת האיסוף ומספר הלקוח כברירת מחדל, כפי שהוגדרו כ במידה ומעוניינים לשנות כתובת איסוף או לבחור מספר לקוח שונה, לוחצים על "Eait"

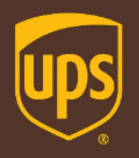

## מאיפה המשלוח מגיע?

### Create a Return

| Begin Your Return                             |      | · Dogwing fields are indicated with | Help 🗇 |
|-----------------------------------------------|------|-------------------------------------|--------|
| WHERE IS THIS RETURN SHIPMEN                  | IT ( | COMING FROM?                        |        |
| Address Book:                                 |      |                                     |        |
| Select One                                    | ne   | w address below                     |        |
| Enter New Address                             |      |                                     |        |
| Company or Name:                              | 1    | Postal Code:                        |        |
|                                               | *    | *                                   |        |
| Contact Name:                                 | _    | Locality:                           |        |
|                                               |      | *                                   |        |
| Country or Territory:                         |      | Other Address Information:          |        |
| Israel V                                      |      |                                     |        |
| Address Line 1:                               |      | Telephone: Ext.:                    |        |
|                                               | *    |                                     |        |
| Address Line 2:                               |      | E-mail:                             |        |
|                                               | ]    |                                     |        |
| Apartment, suite, unit, building, floor, etc. |      |                                     |        |
| Address Line 3:                               |      | Residential address                 |        |
|                                               | 1    |                                     |        |
| Department, c/o, etc.                         |      |                                     |        |
| Save Options for Address:                     |      | Save this to my Address Book as:    |        |
| Save as New Entry 🔻                           |      |                                     |        |

# ממלאים את פרטי כתובת האיסוף במדינת המוצא שממנו מגיע המשלוח \*שדות עם כוכבית הינם שדות חובה

\* ניתן לשמור כתובת לספר הכתובת על-ידי לחיצה על כפתור "Save As New Entry - Yes" והוספת כינוי עבור אותה הכתובת לטובת משלוחים עתידיים

## לאן המשלוח מיועד?

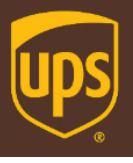

| (2) WHERE IS THIS RETURN SHIPMENT GOING TO?                            | במערבת מעוג עם בתובת עלוב במווולות מוועד בעבע בבבובת                                         |
|------------------------------------------------------------------------|----------------------------------------------------------------------------------------------|
| Return To Address: Edit Shipper Address: Edit                          | חמעו כת תביג את כתובת אלים המשלוח מיוער בארץ כברידת<br>מחדל. כפי שהוגדרו מראש.               |
| UPS UPS                                                                | במידה ומעוניינים לשנות כתובת, יש ללחוץ על "Edit"                                             |
| 1 sayfan st.                                                           |                                                                                              |
| Telephone:S LOD AIRPORT 70100<br>Telephone:9                           |                                                                                              |
| (3) WHAT ARE YOU RETURNING?                                            | ס ממלאים את המידע עבור המשלוח: 💿                                                             |
| Description of Goods: ①                                                | כמות חבילות, סוג אריזה, משקל, מידות ותיאור טובין                                             |
| *                                                                      | י בשדה Packaging Type בוחרים באפשרות "Other Packaging",                                      |
|                                                                        | למעט אם מדובר במעטפה UPS Envelope המיועדת לניידת בלבו                                        |
| Documents of No Commercial Value Use the same values for all packages? | Packaging Tung: Q                                                                            |
| Voc -                                                                  | rackagiig vpe.                                                                               |
|                                                                        | Select One V *                                                                               |
| Packaging Type: ①                                                      | V Pallet                                                                                     |
| Select One 🔻 *                                                         | UPS Express Box<br>UPS PAK                                                                   |
| Weight:                                                                | UPS Tube                                                                                     |
| kg *                                                                   | UPS Envelope                                                                                 |
| Package Dimensions: ①                                                  |                                                                                              |
| Length: Width: Height:                                                 | <ul> <li>במידה ומדובר במשלוח גדול או משלוח שדורש טיפול נוסף, יש לעדכן זאת</li> </ul>         |
| cm                                                                     | Large Package or Additional Handling בשדה Yes בשדה Large Package or Additional Handling בשדה |
| Large or Unusually Shaped Packages ①                                   | וושיו ווניכו ון בדמי סיפול מספים בסן מזור \$ לוובילוו                                        |
| Large Package                                                          | א שדה Package Declared Value : החבות של UPS שדה Package Declared Value                       |
| Additional Handling                                                    | למשלוח מוגבלת עפ״י תנאי שט״מ עד לסך מקסימלי של \$100                                         |
| Package Declared Value: ①                                              | * ניתן לרכוש ביטוח חיצוני בהצטרפות לפוליסה קבוצתית ע״ש החברה                                 |
| USD                                                                    | בכפוף לתנאי מסמך ההצטרפות ולתנאי הפוליסה.                                                    |
| Note: Additional shipping fees may apply based on declared value.      | במידה ונרכש ביטוח חיצוני אין לציין ערך בשדה זה                                               |
| *                                                                      | לפרטים נוספים והצטרפות <mark>לחצו כאן</mark>                                                 |

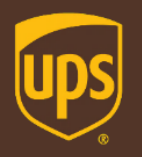

## מהו סוג השירות הנבחר?

| (4) HOW WOULD YOU LIKE TO RETURN?                                                                                                    | בוחרים את סוג השירות המבוקש עבור המשלוח                                                                                                    |
|----------------------------------------------------------------------------------------------------|----------------------------------------------------------------------------------------------------|
| Select Service   Label Delivery Method: ①                                                                                                    | Select Service   Select Service UPS Worldwide Saver (Express) UPS Worldwide Expedited                                                                                                    |
| None Selected       ▼         Do you need additional services? ⊘         Send E-mail Notifications         Offset the climate impact of this shipment (UPS carbon neutral)         Some services may require extra information. You will be able to enter the required information on the | אופן שליחת השטר מטען יבוא<br><u>Label Delivery Method:</u> ©<br>PDF- שמירת שטר המטען כ-Print Label<br>PDF- שמירת שטר המטען כ-Print Label<br>PDF- שמירת שטר המטען כ-Print Label<br>PDF- אחד או<br><u>None Selected</u><br><u>None Selected</u><br><u>None Selected</u><br><u>None Selected</u><br><u>None Selected</u><br><u>I UPS Collection Attempt</u><br><u>Print Return Label</u><br><u>Sups Collection Attempt</u><br><u>Print Return Label</u><br><u>Sups Collection Attempt</u><br><u>Print Return Label</u><br><u>Print Return Label</u><br><u>Print Return Label</u><br><u>Print Return Label</u><br><u>Print Return Label</u><br><u>Print Return Label</u><br><u>Print Return Label</u><br><u>Print Collection Attempt</u><br><u>Print Return Label</u><br><u>Print Collection Attempt</u><br><u>Print Collection Attempt</u><br><u>Print Collection Attempt</u><br><u>Print Collection Attempt</u><br><u>Print Collection Attempt</u><br><u>Print Collection Attempt</u><br><u>Print Return Label</u><br><u>Print Collection Attempt</u><br><u>Print Collection Attempt</u><br><u>Print Return Label</u><br><u>Print Collection Attempt</u><br><u>Print Return Label</u><br><u>Print Return Label</u><br><u>Print Retur</u> |
| ים בשירותים נוספים?                                                                                                    | המשלוח מכתובת המצוינת על גבי שטר המטען.<br>■ מעוניינינ                                                                                                    |

- Electronic / Print and mail Return השירותים הללו אינם זמינים לישראל.

\*המערכת תציג את השירותים הזמינים מיעד זה בהתאם למיקוד הרלוונטי

\* ניתן להוסיף שני מספרי אסמכתאות: Reference No.1/2 : משמש לצורך זיהוי פנימי. ניתן לבחור בכל צירוף של מספרים/אותיות שיסייעו לכם לזהות את המשלוח

| <ul> <li>WOULD YOU LIKE TO ADD REFERENCE<br/>(OPTIONAL)</li> </ul> | E NUMBERS TO THIS RETURN SHIPMENT?                  |
|--------------------------------------------------------------------|-----------------------------------------------------|
| UPS gives you the option to track your shipments us<br>Reference#1 | ing <u>references<sup>©</sup> that you define</u> . |
| Reference#2                                                        |                                                     |

הוספת התראות סטטוס במייל ללא עלות (אפשרות להזין כתובת מייל תופיע בהמשך)

Add a bar code for Reference#1 to my Shipping label ①

## מהו אופן התשלום?

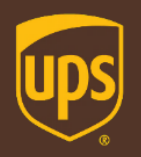

### HOW WOULD YOU LIKE TO PAY? Please enter your payment information below. The information you enter will be transmitted using a secure connection. Required fields are indicated with +. Payment Method for Shipping Charges: @ 5 \* <u>Check My Discounts</u> Country or Territory: Israel Promotion Code: (7) Apply Code Bill Duties and Taxes to: ① 5 . \* . Country or Territory: Israel Split Duty / VAT ①

Review Shipping details, including price, before completing this shipment

By selecting the Next button, lagree to the Terms and Conditions.

Next

Start Over

## בוחרים מי משלם עבור עלות הובלת המשלוח וכן על עלויות המיסים והעמלות במידה ויחולו

Next o through the second second seco

## Create a Return

### Enter Additional Return Details

Help 🕐

Additional information is needed to complete your shipment. Required fields are indicated with \*.

| RETURN NOTIFICATIONS E-MAIL ADDRESS     Kemove This Option                             |  |  |  |  |  |  |
|----------------------------------------------------------------------------------------|--|--|--|--|--|--|
| You can send any of the following notifications <sup>®</sup> to up to five recipients. |  |  |  |  |  |  |
| : DELIVERY:                                                                            |  |  |  |  |  |  |
|                                                                                        |  |  |  |  |  |  |
|                                                                                        |  |  |  |  |  |  |
|                                                                                        |  |  |  |  |  |  |
|                                                                                        |  |  |  |  |  |  |
|                                                                                        |  |  |  |  |  |  |
| Personal E-mail Message:                                                               |  |  |  |  |  |  |
|                                                                                        |  |  |  |  |  |  |
|                                                                                        |  |  |  |  |  |  |
|                                                                                        |  |  |  |  |  |  |
|                                                                                        |  |  |  |  |  |  |
|                                                                                        |  |  |  |  |  |  |

ניתן להוסיף עד חמישה כתובות אימייל ולבחור את סוגי התראות הרלוונטים להמשך לוחצים Next

Back

Cancel Return

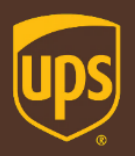

## איך מכינים Invoice?

### Create a Return

| PACKAGE                                  |                                                                                                    |
|------------------------------------------|----------------------------------------------------------------------------------------------------|
| Select                                   | Export Forms Help ®                                                                                                    |
| You can com<br>a few questi<br>shipment. | plete the export forms online or let UPS help you decide which export forms you need by answering<br>ons. You can also review your forms history and reuse previously completed forms for your current |
| Note: Once t<br>shipment.                | the invoice is completed, three copies of the invoice must be provided to UPS along with the return                                                                                                    |
| O Partiall                               | y complete selected export forms online.                                                                                                    |
| Complete                                 | ete selected export forms online                                                                                                    |
|                                          | Commercial Invoice <u>View Sample</u>                                                                                                    |
| l                                        | Electronic Export Information (EEI) View Sample Print Blank                                                                                                    |
| Create                                   | an address-only Commercial Invoice                                                                                                    |
| 🔷 Reuse f                                | forms from your forms history                                                                                                    |
|                                          | i suggest which export forms you should use                                                                                                    |
| 🔿 Ship na                                | w with no Export Documents or with documents you supply                                                                                                    |
| [                                        | Preview Shipment before Completing Shipment.                                                                                                    |
| Back                                     | Next                                                                                                    |

### Access International Forms

### Enter Product Information

Next

Information about the products added to your shipment is displayed below. You must have at least one product in your shipment, and a maximum of 50.

#### PRODUCTS ADDED SUMMARY

| PRODUCT NAME:             | PRODUCT DESCRIPTION:             | UNIT OF MEASURE | NUMBER OF UNITS | PRICE PER UNIT      |                                                       |
|---------------------------|----------------------------------|-----------------|-----------------|---------------------|-------------------------------------------------------|
| No products added to ship | ment; add a product to continue. |                 |                 |                     |                                                       |
| Add Product               |                                  |                 |                 |                     |                                                       |
| Save your forms and fin   | sh them later                    |                 |                 | א ומיכוי הפרטים Add | י ניתן כצרף מוצר כחשבונית עכ-ידי הוספת מוצר Product • |

אשף הטפסים מאפשר הכנת חשבונית ספק (Invoice), בלחיצה על רובריקה \* "Complete selected forms online"

Help 🕐

## מהו אופן התשלום?

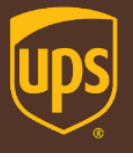

| Add Product OX                                                                                 | ממלאים ב-Invoice את הפרטים הבאים:                                            |
|------------------------------------------------------------------------------------------------|------------------------------------------------------------------------------|
| Use the form below to add a product to your shipment. You can select a saved product from your | <ul> <li>שם המוצר</li> </ul>                                                 |
| product list of add new product mornation.                                                     | תיאור הטובין •                                                               |
| Product List:                                                                                  | אופן האריזה •                                                                |
| Selectone v or enter new product details below                                                 | • כמות יחידות                                                                |
| Product Name:                                                                                  | <ul> <li>אופן המדידה של המוצר (למשל, Each מציין יחידות בודדות)</li> </ul>    |
| Structo Desduct List                                                                           | <ul> <li>עלות עבור יחידה</li> </ul>                                          |
| Save to Product DSL                                                                            | • סוג מטבע                                                                   |
| Product Description: ③                                                                         | ארץ תוצרת •                                                                  |
|                                                                                                | <ul> <li>קוד הסיווג המכס של המוצר במידה וידוע (שדה זה אינו חובה).</li> </ul> |
| *                                                                                              | להמשך לחצו על "Submit"                                                       |
| Number of Units: ⑦                                                                             |                                                                              |
| Price Per Unit: ① *                                                                            |                                                                              |
| Currency:                                                                                      |                                                                              |
| USD US Dollar 🔻 \star                                                                          |                                                                              |
| Unit of Measure: 10                                                                            |                                                                              |
| Selectone v *                                                                                  |                                                                              |
| Product Country or Territory of Origin: ③                                                      |                                                                              |
| United States - US 🔹 🔻                                                                         |                                                                              |
| Tariff Code: ③                                                                                 |                                                                              |
| Search for Tariff Codes                                                                        |                                                                              |
| Cancel Submit                                                                                  |                                                                              |

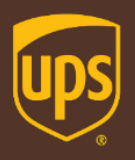

### Access International Forms

#### Create Commercial Invoice

| ADDRESS INFORMATION              |                                  |                              |                           |                  |
|----------------------------------|----------------------------------|------------------------------|---------------------------|------------------|
| Ship From:                       | Ship To:                         |                              | Sold To: <u>Edit</u>      |                  |
| cc                               | UPS                              |                              | UPS                       |                  |
| CC                               |                                  |                              |                           |                  |
| 301 Avenida Ascencion            | 10100 100 400                    |                              | 1 sayfan st.              |                  |
| SANTA TERESA                     | 70100 LOD AIRP                   | URI                          | Jordel LOD AIRPORT        |                  |
| NM                               |                                  |                              |                           |                  |
| Sauus .                          | Ship To Tax ID (EI               | N/VAT): ①                    | Sold To Tax ID (EIN/VA    | <u>т):</u> 🛈     |
| united states                    |                                  |                              |                           |                  |
| Ship From Tax ID (EIN/VAT): ()   |                                  |                              |                           |                  |
|                                  | 1                                |                              |                           |                  |
|                                  |                                  |                              |                           |                  |
|                                  |                                  |                              |                           |                  |
| PRODUCT INFORMATION              |                                  |                              |                           |                  |
| Information about the products a | dded to your shipment is display | ed below. You can edit, remo | ve, or add additional pro | ducts as needed. |
| PRODUCT NAME: 💌                  | PRODUCT DESCRIPTION:             | UNIT OF MEASURE              | NUMBER OF UNITS           | PRICE PER UNIT   |
| cd cd                            | cd                               | Each                         |                           | 2 1.0 USD edit   |
| Remove Selected                  |                                  |                              |                           |                  |
| Add Product                      |                                  |                              |                           |                  |
| Add Flodder                      |                                  |                              |                           |                  |
| COMMERCIAL INVOICE DAT           | ra <u>edr</u>                    | ADDITIONAL INFORMATIO        | N                         |                  |
| Total Number of Packages:        |                                  |                              |                           |                  |
| 1                                |                                  |                              |                           |                  |
| Waybill Number/Shipment ID:      |                                  |                              |                           |                  |
|                                  |                                  |                              |                           |                  |
| DECLARATION STATEMENT            |                                  |                              |                           |                  |
| None Add Statement               |                                  |                              |                           |                  |
| COMMERCIAL INVOICE LOC           | 50                               |                              |                           |                  |
| No saved logo Add logo           |                                  |                              |                           |                  |
| Save your forms and finish the   | mlater                           |                              |                           |                  |
|                                  |                                  |                              |                           |                  |

#### יצרתם חשבונית ספק! (Invoice) "Edit" ניתן לערוך כל שדה באמצעות לחיצה על

#### לאחר לחיצה על כפתור ה- Next יופיע המסך הבא

### Access International Forms

#### Enter a Description of Your Forms

Enter an optional description of the forms just completed to help you identify them in your forms history. You will still be able to access these forms from your forms history if you do not provide a description.

Forms Description:

Help 🖸

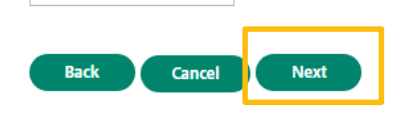

*\** ניתן להוסיף תיאור לטובת שמירת חשבונית ספק שהוכנה, Next שדה זה אינו שדה חובה במידה ואין צורך לוחצים

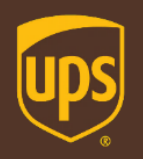

## Access International Forms

### **Review Export Forms**

Use the tables below to review all export forms associated with your shipment.

#### Online Export Forms

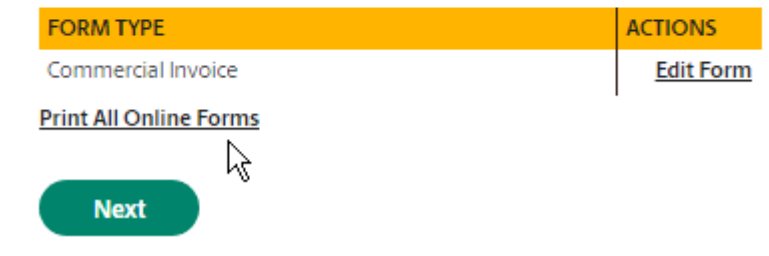

\*Edit Form<sup>\*</sup> ניתן לערוך את ה-Invoice באמצעות לחיצה על

#### Print All Online Forms להדפסת הטופס לוחצים Next וממשיכים הלאה בתהליך הכנת שטר המטען

Home > Shipping > Create a Shipment:Package & Freight

### Create a Return

PACKAGE

### Select Export Forms

Help 🕖

#### The Customs Value entered does not equal the Invoice Total value entered. The Invoice Total value will be substituted for the Customs Value.

You can ship with your export documents, edit the documents you just created, ship with no documents or cancel your shipment.

Note: Once the invoice is completed, three copies of the invoice must be provided to UPS along with the return shipment.

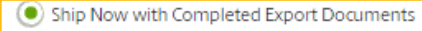

Commercial Invoice

Preview Shipment before Completing Shipment.

Edit your Export Documents

) Ship now with no Export Documents or with documents you supply

Preview Shipment before Completing Shipment.

) Cancel Your Shipment

אחרי שהכנו חשבונית ספק והדפסנו אותה אפשר להמשיך הלאה לוחצים Next

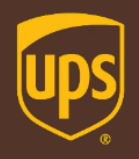

### Create a Return

### Shipment Confirmation

#### THANK YOU. YOUR RETURN SHIPMENT HAS BEEN PROCESSED.

#### סיימנו – נוצר שטר מטען יבוא בהצלחה!

במידה ובחרנו באופציה:

- PDF לשמור שטר המטען כ-PDF
   ושליחתו במייל למקום האיסוף, פירוט בעמוד הבא
- עם שטר 1/3 UPS Collection Attempt
   מטען. שים לב, במקרה זה לא תופק תווית, מסמך שטר המטען מועבר באופן
   אוטומטי לסניף UPS הקרוב לכתובת ממנה יאסף המשלוח.
   תוך 24 שעות בלדר UPS מגיע לאסוף את המשלוח עם השטר מטען עצמו.

| follow the steps below.                   | lis. If you need to print a return snipping label, or print a receipt, |
|-------------------------------------------|------------------------------------------------------------------------|
| Tracking Number:                          | 1Z56W                                                                  |
| Service:                                  | UPS Worldwide Saver (Express)                                          |
| Label Delivery Method:                    | Print Return Label                                                     |
| Bill Return Shipping Charges To:          | Shipper's Account                                                      |
| Bill Duties and Taxes to:                 | Shipper's Account                                                      |
| Shipping Charges:                         |                                                                        |
| Daily rates were applied to this shipment |                                                                        |
| Total Charged:                            |                                                                        |

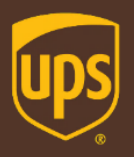

## סיימנו, שטר המטען מוכן!

| 1 OF 1 |
|--------|
|--------|

CC 11111111111111 301 AVENIDA ASCENCION SANTA TERESA NM 88008 UNITED STATES

SHIP TO:

זה הכל! בסיום התהליך יופק שטר מטען עם מספר
 מעקב ייחודי המתחיל ב-1z

UPS 1 SAYFAN ST. LOD AIRPORT 70100 ISRAEL

> \* בעת הכנת שטר מטען בפעם הראשונה עשויה להתקבל התראה בנוגע לחסימת חלונות קופצים, עליך ללחוץ על הכפתור הפחימת החלונות על מנת לבטל את חסימת החלונות הקופצים

> > www.ups.com says

Your pop-up windows for printing have been blocked. If you are using the Chrome browser, you can unblock pop-ups by clicking on the icon in the address bar.

ОК

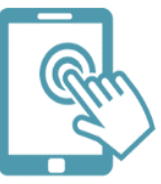

אנחנו כאן לרשותכם! צוות התמיכה הטכנית זמין לכל שאלה בטלפון – 03-5770112 בדוא״ל – hd@ups.co.il

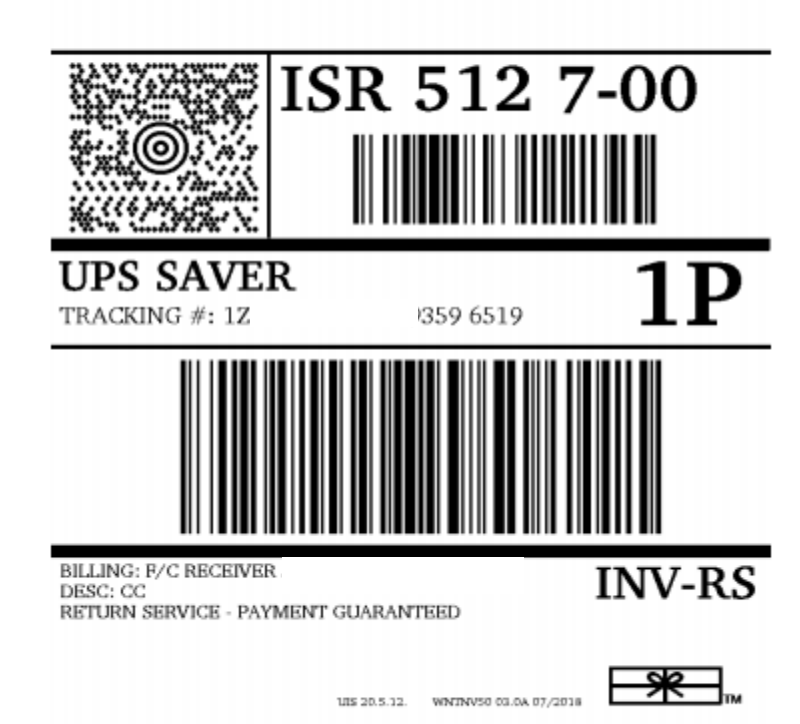

5 KG

SHP#

SHP W. L. J. NO.

DATE: 26 AUG 2018

Shipper agrees to the UPS Terms fraged at wowe ups corn and UPS service centers. For international air cartiage, the Wallaw Upperture a ameniaed or Mortphan Conference may apply and limits (UPS) liability for one of samality to cartiage. Final Except as otherwise general by international conventions or other mandatory law, the UPS tension for the UPS liability for damage, loss or follow of this shipment. There are no topping places agreed upon at the time of tender of the shipment and UPS inserves the light for torus the shipment. In any way is deems agreed upon at the time of tender of the shipment and UPS inserves the light for torus the shipment. In any way is deems agreed upon at the time of tender of the shipmer authorizes UPS to at as fewarading agent for export control and outstms purposes. If exported from the US, shipper centrolises that the commodities, tendencing or setting the same agreed from the US in accordance with the Export Aministration Regulations. Diversion contrary to law is prohibited.